## ■ご利用方法

## 電子証明書方式のお客様

・当金庫ホームページにアクセスしてください。
 <u>http://www.shinkin.co.jp/kiryu/</u>

・インターネットバンキングの「事業者のお客さま」を選択します。

●電子証明書の取得(ご利用開始時のみ)

| パスワー | ・方式のお客さま                     |                                                                                                    |
|------|------------------------------|----------------------------------------------------------------------------------------------------|
| 00   | インされらあるさまは3、ある相応<br>お客様ID:   | 0.05インパスワードを入力し、105インボ3ンを押していたあい。                                                                    |
|      | 0540x129-1:                  | <u></u>                                                                                              |
|      |                              | <b>四</b> 岁イン                                                                                         |
| 証明書力 | う式のお客さま<br>ロジーノされる話書き        | ます。「愛子経明銀口ジイン」があった後、てくたたい。                                                                           |
| ,    | 電子経緯書を取得される<br>子経病書の有効構築が切れて | 電子設明書ロジイン<br>歩落さまは「電子III時意取得」ポタンを押してくだみし<br>しまったお客なまは、「電子III明書取得」ポタンを押してくだみし<br>電子が自由表知道<br>電子が自由表知道 |

 しんさん電子証明書認証局

 電子証明書取得

 聖子証明書取得

 夏子証明書取得

 ログロッパスワードといた期時は50×2000 に

 ログロッパスワード

 シンドウェアキーボード入力(使用力法)

 取得

しんさん電子証明書認証局 電子証明書取得間始 業子証明書の期待問題によず。「明月ボタン信用」てなない。 常年証明書の期待はインターネットバン・ホングをごい明けならい しょくって行ってなきい。 原用

潜在するスクリプト発反 この、Web サイトは1 つ以上の証明書をこのコンピュータに追加しています。信頼なれていない、Web サイトがユーザーの証明書を更新できるよどにすると、やちリライと、危険です。信頼なれていない、EBP書が Web サイトトにカインストールをれ、 時間を更新できるよどにすると、やちリライと、危険です。信頼なれていないと思明書が Web サイトルにカインストールをれ、 それに情報れていないのうちょんでのコンピュータンと実行され、ユーザーのラールCPUとれるす可能性があります。 このプログラムで証明者を追加しますか。この、Web サイトを信頼している場合は、(はい)をグリックします。信頼していない 場合は、UVいえ」をグリックします。

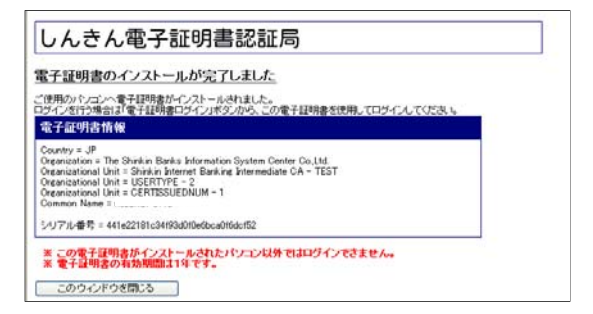

「電子証明書取得」ボタンを クリックしてください。

ID・パスワードを入力して 「取得」ボタンをクリックしてく ださい。

「取得」ボタンをクリックしてく ださい。

「はい」ボタンをクリックしてく ださい。(左記文言が出ない場合 があります)

「はい」ボタンをクリックしてく ださい。(左記文言が出ない場合 があります)

「このウィンドウを閉じる」ボタン をクリックしてください。

\*画面のデザインは予告なしに変更することがあります。

●電子証明書方式のログイン

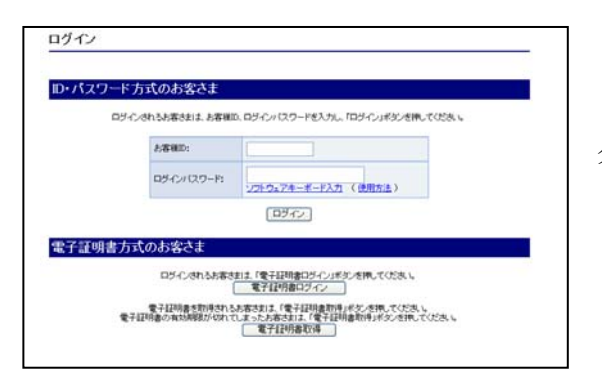

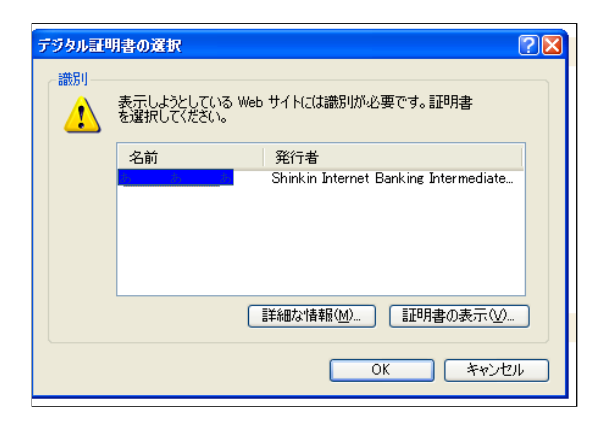

| の あ あ | ログインパスワード入力<br>ログインパスワードを入力し、「認識」ボタンを押して下改し。 |               |  |
|-------|----------------------------------------------|---------------|--|
| •     | D94C2412.9-F                                 | 2010+7+-ポード入力 |  |
| 1441  | [22]起] (中務)                                  |               |  |

T メイン|振込・口座振替|手数料照会|契約情報登録・照会|明編情報登録・照会|管理機能 → 残高照会 → 入出金明細照会 → 取引状況照会 ・ 使金・公共料金・各種料金を簡単に支払える、Pay-easy(ペイジー)が ご利用。ただります。左の画像を押してびたい。 画面内容の最新化 💭 お取引状況 V U#-1 ・通の描述データには「単型物料が違っています。 ・通の目前単等・タニスに「単型物料が違っています。 ・2003分の都定体がデータこス」で、1900年32月の正常に発信されました。 ・2003分の都定体がデータこス」で、1940年32月の正常に発信されました。 カレンダー登録へ エラー**状況** エラーは初月ません。 為替状況 本日発信予定:1件 処理演:1件 ■確認用5110からのお知らせ 口度振梦状况 本日発信予定:0件 処理清:0件 全庫からのお知らせはありません - ご契約口座一覧 **承認時ち件数** 【振込】 合計:5件 WEB:5件 外部ファイル:0件 PC:0件 
 普通100000
 構造照金
 入出金明細脱金

 計 300
 (秋本県金)
 人出金明細脱金
 口座情報 下記のサービスがすぐご利用頂きます。 総合振込 結与·黄与振込 都度振込 口座振替

「電子証明書ログイン」ボタンを クリックしてください。

「名前(ID)」を選択して「OK」ボ タンをクリックしてください。

「ログインパスワード」を入力し「認 証」ボタンをクリックしてください。

- ・通常ログインの場合は、下記の「メ イン」画面へ遷移します。
- ・初回のログインの場合は、「各種パス ワードの変更」へ遷移します。

<メイン画面>

\*画面のデザインは予告なしに変更することがあります。